## HOW TO REQUEST MULTI-CLAIMANT GROUP ACCESS IN THE EMPLOYER SELF SERVICE (ESS) PORTAL

| SHBOARD         |                                                                                 |                                                                   |                                                        |  |  |  |  |
|-----------------|---------------------------------------------------------------------------------|-------------------------------------------------------------------|--------------------------------------------------------|--|--|--|--|
| ctions Required |                                                                                 | NOTICE OF SEPARATION                                              | Account Information ENVECTOR NAME MARING ADDRESS       |  |  |  |  |
|                 | Accounts<br>TAXACCOUNT 50.00                                                    |                                                                   | PRIFERRED CONTACT METHOD                               |  |  |  |  |
|                 | Quick Links                                                                     | Quick Links                                                       |                                                        |  |  |  |  |
|                 | EMPLOYMENT<br>Refusal of Job Offer<br>Employer Separation<br>Separation History | EMPLOYER FILING<br>File Claim<br>Mole Claimant Group<br>DOCUMENTS | APPEALS<br>Appeal<br>BENEFIT CHARGES<br>Brooks Charges |  |  |  |  |
|                 | incident of Late of Inadequate Responses                                        | Media Search<br>Correspondence                                    | SIDES PARTICIPATION<br>SIDES PARTICIPATION             |  |  |  |  |

In order to file an Employer Filed Claim within the Multi-Claimant Group, you will first have to be granted access. This Guide will provide information about requesting multi-claim access.

In the Quick Links section, you will see a Header saying "EMPLOYER FILING". Click the "File Claim" link.

| OING BUSINESS AS                                                                                                    | BUSINESS TYPE                                                                                | Outriers               | PEIN                        | LIABILITY TYPE Contributory |
|----------------------------------------------------------------------------------------------------|----------------------------------------------------------------------------------------------|------------------------|-----------------------------|-----------------------------|
| Instructions                                                                                                    |                                                                                              |                        |                             |                             |
| · Employers may submit Separation information                                                                                                    | n for Individual or groups of claimants via Mu                                               | its-Claimant Groups.   |                             |                             |
|                                                                                                    |                                                                                              |                        |                             |                             |
| <ul> <li>Employers must require end be granted according to be an end of the second construction of the second construction o</li></ul> | tuti Oniment Group assess may be revaled.                                                    |                        |                             |                             |
| Employers must requisit and be granted acces     Employers must remain in grant exacting as k     You must provide contact information and ap                                                                                                    | two Claimant Gravy assess may be revalued.<br>See to the terms and conditions above.         |                        |                             |                             |
| Employers must require and be granted acts<br>Employers must require an employer and acts<br>Employers must enable in grant employers<br>You must provide contact information and ap                                                                                                    | full: Onlinent Graup assessmenty is revealed.<br>see to the terms and conditions above.      |                        |                             |                             |
| Employer more report of the protect and approximate and approximate contact information and approximate and approximate a            | rmation                                                                                      |                        |                             |                             |
| Contact Trile                                                                                                    | rmation                                                                                      | Phone                  | Number                      |                             |
| Contact Title     Manager                                                                                                    | the Original frame sease may be reached as the terms of the sease of the sease of the sease. | Phone<br>8037          | Number<br>973400            |                             |
| Englighter model in gradeal and be gradeal and a<br>the model of the second of the second of               | nee to this server and constructions above.                                                  | Phone<br>8037<br>Email | Number<br>373400<br>Address |                             |

| South Carolina Department of                                                                                                    | Dashboard Employme                                                 | nt * Employer Filing                                      | Wed                           | nesday, October 27<br>ents * Benefit:   | , 2021 (D) ID:           | SIDES Participation         |
|----------------------------------------------------------------------------------------------------|--------------------------------------------------------------------|-----------------------------------------------------------|-------------------------------|-----------------------------------------|--------------------------|-----------------------------|
| JLTI-CLAIMANT GROUP                                                                                                    |                                                                    |                                                           |                               |                                         |                          |                             |
| OING BUSINESS AS Richland County School                                                                                                    | BUSINESS TYPE                                                      | Local Government                                          | FEIN                          | 57-6000243                              | LIABILITY TYPE           | Reimbursable                |
| Request Access                                                                                                    |                                                                    |                                                           |                               |                                         |                          |                             |
| PENDING<br>In order to file a Multi-Claimant Group, you must b<br>access to file a Multi-Claimant Group. If you need in                                                         | e granted access. Your request                                     | is Pending and will be com<br>ntact our Employer Filed Cl | pleted within aims Unit at    | 1 24-48 business ho<br>1-846-831-1724   | iurs. After your request | is granted, you will have   |
| PENDING<br>In order to file a Multi-Claimant Group, you must b<br>access to file a Multi-Claiman: Group. If you need in                                                         | be granted access. Your request<br>immediate assistance, please co | is Pending and will be com<br>ntact our Employer Filed Cl | oleted within<br>aims Unit at | 1 24-48 business ho<br>1-866-831-1724   | urs. After your request  | i is granted, you will have |
| PENDING<br>In order to file a Multi-Clamant Group, you must b<br>access to file a Multi-Clamant Group. If you need in                                                           | be granited access. Your request                                   | is Pending and will be com                                | oleted within<br>aims Unit at | 1 24-48 business ho<br>1 - 866-831-1724 | urs. After your request  | is granted, you will have   |
| PRONME<br>to order to file a Multi-Clammet Group, you must be<br>access to file a Multi-Clammer. Group, if you need to<br>access to file a Multi-Clammer. Group, if you need to | se granted access. Your request                                    | is Pending and will be com<br>ntact our Employer Filed Cl | oleted within                 | 124-48 business ho<br>1-866-831-1724    | urs. Alter your request  | is granted, you will have   |

You will be required to provide Contact Information of the Individual who will be responsible for submitting the File. Please read all of the information on the next page.

- Mark the check box if you agree. Then, click Continue.
- If you do not agree, click Cancel to be directed back to the multi-claimant group page. Click Submit.

Once completing the Employer Contact Information you will be navigated to the Pending Access requested Screen. Where a member of SCDEW will have to grant access. Once access has been granted you may begin filing your claim on behalf of your employees.